## 1. Internet Explorer Troubleshooting

### 1.1 Clearing of Browser Cache

It is advisable to clear browser cache for every new release when a customer faces an issue, as customer may have a corrupted/outdated version of Velocity@ocbc html files. Clearing of browser cache will ensure that the browser re-download all the necessary files required to display properly.

### 1.1.1 MS IE Version (IE 6)

Launch IE→Tools→Internet Options

| Internet Options                                                                                                    |
|----------------------------------------------------------------------------------------------------|
| General Security Privacy Content Connections Programs Advanced                                                                                                    |
| Home page         You can change which page to use for your home page.         Address:       http://ocbctnet.ocbc.com.sg/         Use Current       Use Default         Use Blank                  |
| Temporary Internet files         Pages you view on the Internet are stored in a special folder for quick viewing later.         Delete Cookjes         Delete <u>Files</u>                          |
| History         Image: The History folder contains links to pages you've visited, for quick access to recently viewed pages.         Days to keep pages in history:         20 Image: Clear History |
| Colors Fonts Languages Accessibility<br>OK Cancel Apply                                                                                                    |

#### Click on [Delete Files...]

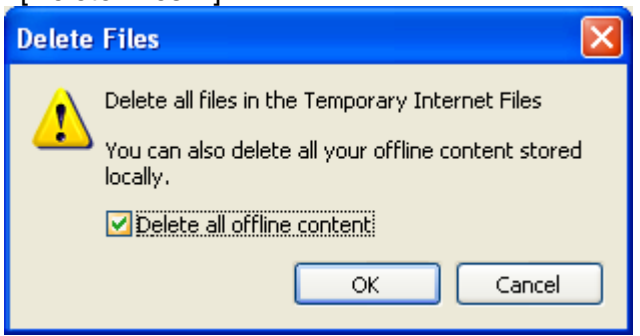

Check on [Delete all offline content] and Click [OK]

**1.1.2 MS IE Version (IE 7)** Launch IE→Tools→Internet Options > Click on "<u>Delete…</u>"

| Internet Options ? 🗙                                                                    |
|-----------------------------------------------------------------------------------------|
| General Security Privacy Content Connections Programs Advanced                          |
| Home page                                                                               |
| To create home page tabs, type each address on its own line.                            |
| Use current Use default Use blank                                                       |
| Browsing history                                                                        |
| Delete temporary files, history, cookies, saved passwords,<br>and web form information. |
| Delete Settings                                                                         |
| Change search defaults. Settings                                                        |
| Tabs                                                                                    |
| Change how webpages are displayed in Settings                                           |
| Appearance                                                                              |
| Colors Languages Fonts Accessibility                                                    |
| Some <u>settings</u> are managed by your system administrator.                          |
| OK Cancel Apply                                                                         |

Click on "Delete files..." and "Delete cookies..."

| elete Browsing History                                                                                                    | ×                |
|----------------------------------------------------------------------------------------------------|------------------|
| Temporary Internet Files<br>Copies of webpages, images, and media that<br>are saved for faster viewing.                      | Delete files     |
| <b>Cookies</b><br>Files stored on your computer by websites to<br>save preferences such as login information.                | Delete cookies   |
| History<br>List of websites you have visited.                                                                                | Delete history   |
| Form data<br>Saved information that you have typed into<br>forms.                                                            | Delete forms     |
| <b>Passwords</b><br>Passwords that are automatically filled in when<br>you log on to a website you've previously<br>visited. | Delete passwords |
| About deleting browsing history Delete all.                                                                                  | Close            |

Note: The issue <u>should</u> be resolved after deleting the "Temporary Internet Files" and "Cookies", otherwise, use "Delete all..." as the last resort.

# 1.1.3 MS IE Version (IE 8/9)

Launch IE $\rightarrow$ Tools $\rightarrow$ Internet Options  $\rightarrow$  "Delete..."

| Internet Options                                                                        | ×  |
|-----------------------------------------------------------------------------------------|----|
| General Security Privacy Content Connections Programs Advanced                          | ١, |
| Home page                                                                               |    |
| http://ocbctnet.ocbc.com.sg/                                                            |    |
| Use <u>c</u> urrent Use de <u>f</u> ault Use <u>b</u> lank                              |    |
| Browsing history                                                                        |    |
| Delete temporary files, history, cookies, saved passwords,<br>and web form information. |    |
| Delete browsing history on exit                                                         |    |
| <u>D</u> elete <u>S</u> ettings                                                         |    |
| Search Change search defaults.                                                          |    |
| Tabs                                                                                    |    |
| Change how webpages are displayed in Se <u>t</u> tings tabs.                            |    |
| Appearance                                                                              |    |
| Colors Languages Fonts Accessibility                                                    |    |
| OK Cancel Apply                                                                         |    |

| Delete Browsing History                                                                                                    | × |
|----------------------------------------------------------------------------------------------------|---|
| Preserve Favorites website data<br>Keep cookies and temporary Internet files that enable your favorite<br>websites to retain preferences and display faster. |   |
| Temporary Internet files<br>Copies of webpages, images, and media that are saved for faster<br>viewing.                                                      |   |
| Files stored on your computer by websites to save preferences such as login information.                                                                     |   |
| List of websites you have visited.                                                                                                    |   |
| <b>Eorm data</b><br>Saved information that you have typed into forms.                                                                                        |   |
| Passwords<br>Saved passwords that are automatically filled in when you sign in<br>to a website you've previously visited.                                    |   |
| InPrivate Filtering data<br>Saved data used by InPrivate Filtering to detect where websites may<br>be automatically sharing details about your visit.        | , |
| About deleting browsing history Delete Cancel                                                                                                    | ] |

Click [Delete] to clear browser cache.

#### 1.2 **Reset Browser Setting**

Customer may have enable/disable some setting that may have made their browser uncompatible to display Velocity, Resetting the browser setting will ensure that the default setting is activated.

**1.2.1 MS IE (6, 7, 8, 9)** Go to Tools→Internet Option→Advanced

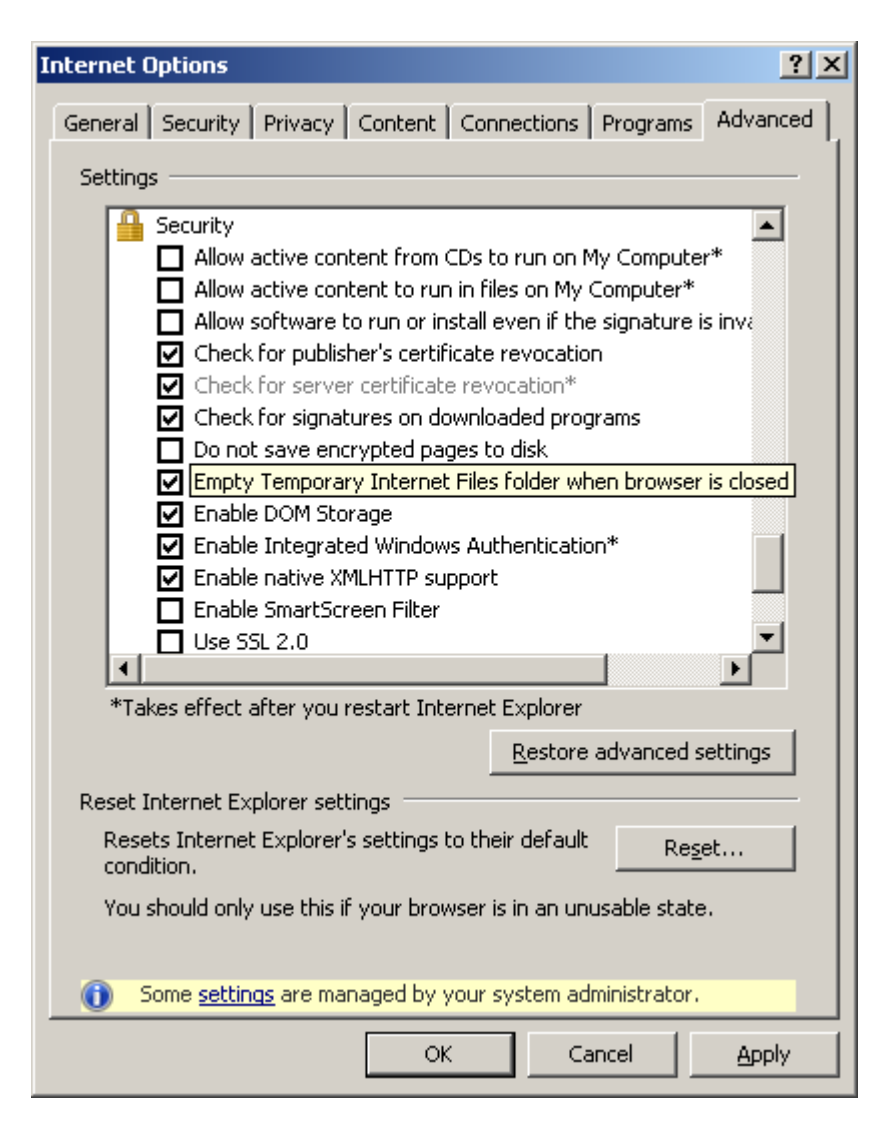

#### Click [Reset...]

| Reset In | iternet Explorer Settings                                                                                                    | × |
|----------|----------------------------------------------------------------------------------------------------|---|
| ⚠        | Are you sure you want to reset all Internet Explorer settings?                                                                                                    |   |
|          | Resetting includes: <ul> <li>Disable toolbars and add-ons</li> <li>Default web browser settings</li> <li>Privacy settings</li> <li>Security settings</li> <li>Privacy settings</li> <li>Security settings</li> <li>Security se</li></ul> |   |
|          | <ul> <li>Delete personal settings</li> <li>Resets home pages, search providers and Accelerators to default<br/>settings. Deletes temporary Internet files, history, cookies, web form<br/>information, passwords and InPrivate Filtering data.</li> <li>You must restart Internet Explorer for these changes to take effect.</li> </ul>                                                                                                    |   |
| How d    | oes resetting affect my computer? <u>R</u> eset <u>Cancel</u>                                                                                                    |   |

Click [Reset]

## 1.3 Adding of trusted site

Go to Tools→Internet Option→Security

| Internet Options                                                                                                    |
|----------------------------------------------------------------------------------------------------|
| General Security Privacy Content Connections Programs Advanced                                                                      |
| Select a zone to view or change security settings.                                                                                  |
|                                                                                                    |
| Internet Local intranet Trusted sites Restricted sites                                                                              |
| Trusted sites This zone contains websites that you trust not to damage your computer or your files. You have websites in this zone. |
| Security level for this zone                                                                                                    |
| Allowed levels for this zone: All                                                                                                   |
| Prompts before downloading potentially unsafe     content       Unsigned ActiveX controls will not be downloaded                    |
|                                                                                                    |
| <u>⊆ustom level</u> <u>D</u> efault level                                                                                           |
| Reset all zones to default level                                                                                                    |
|                                                                                                    |
| Some <u>settings</u> are managed by your system administrator.                                                                      |
| OK Cancel <u>Apply</u>                                                                                                    |

Ensure that [Security for this zone] is the Default level [Medium] (Lower security level is alright)

Click on [Trusted sites] and then [Sites]

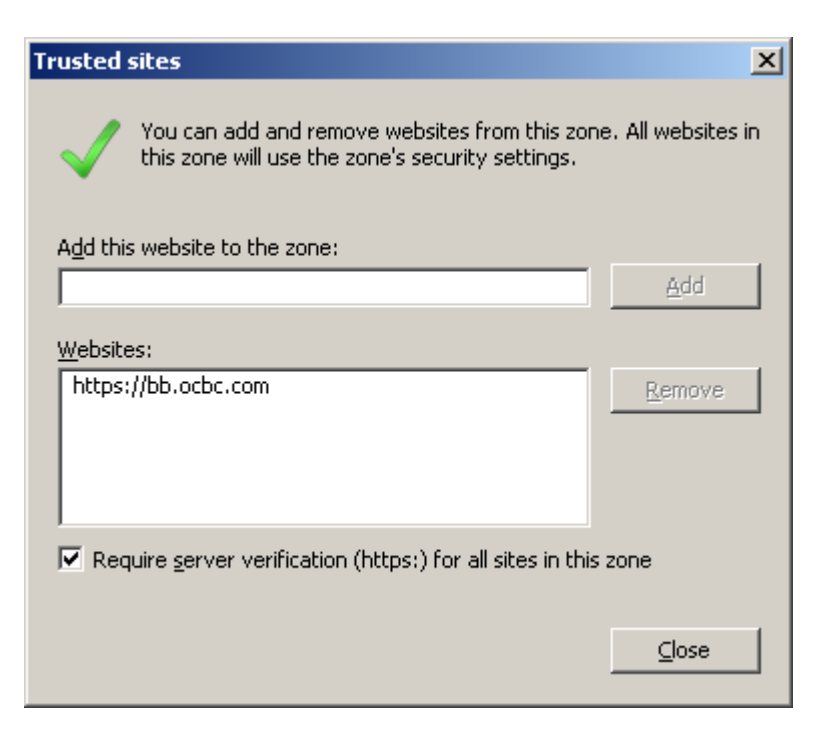

Enter [https://bb.ocbc.com] and click on [Add]

Click [Close] and close and re-open browser.

## 1.4 Checking of SSL configuration

## 1.4.1 MS Internet explorer

Go to Tools→Internet Option→Advanced

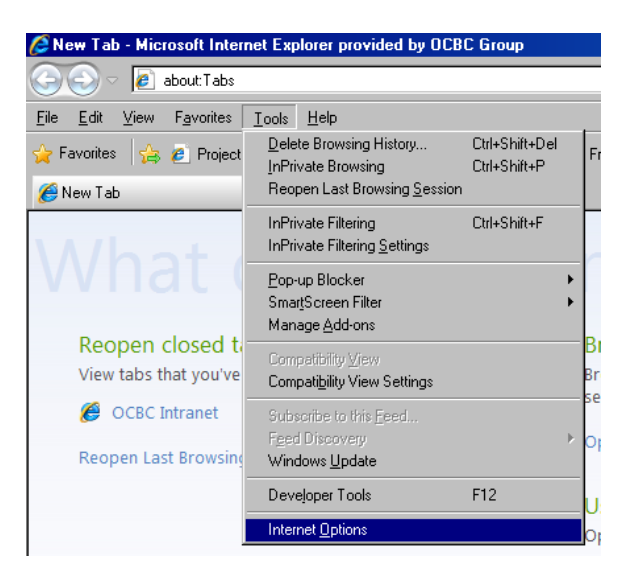

Ensure that [Use SSL 2.0] is unchecked.

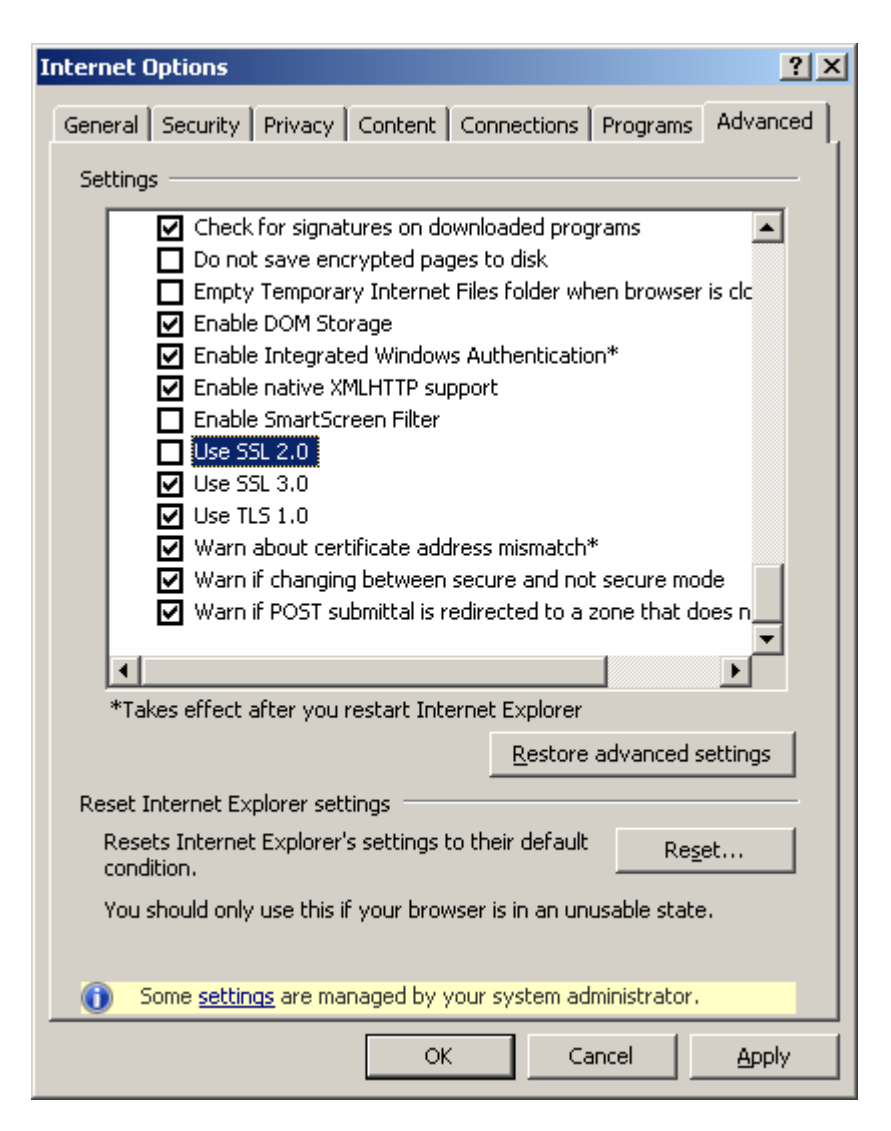

## 1.5 Enabling Of Add-On

For MS Internet Explorer, there is Add-On feature, Please enable Java JRE Add-on from Sun. this is because Velocity require Java JRE enabled in order to function properly

### 1.5.1 IE 6

Go to Tools→Manage Add-ons...

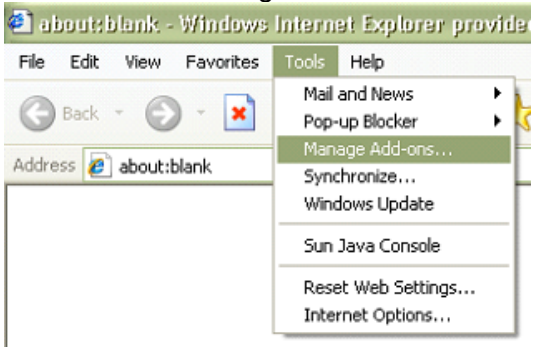

Click on [Show: ] and select [Add-ons that have been used by Internet Explorer]

| Add-ons are progra-<br>with the operation<br>might prevent som<br>Show: Add-ons that have                                                                                   | ams that extend the capabil<br>of your browser. You can d<br>e Web pages from working,<br>e been used by Internet Exp | ities of your Web<br>isable, enable, o<br>plorer | o browser. Some add-ons o<br>r update add-ons. Disablin | ∶an interfere<br>g an add•oi |
|----------------------------------------------------------------------------------------------------|----------------------------------------------------------------------------------------------------|--------------------------------------------------|---------------------------------------------------------|------------------------------|
| Name 🔺                                                                                                    | Publisher                                                                                                    | Status                                           | Туре                                                    | File                         |
| HTML Document                                                                                                    | Microsoft Corporation                                                                                                 | Enabled                                          | ActiveX Control                                         | mshtml                       |
| HtmlDlgSafeHelper Class                                                                                                    | Microsoft Corporation                                                                                                 | Enabled                                          | ActiveX Control                                         | mshtml                       |
| IETag Factory                                                                                                    | Microsoft Corporation                                                                                                 | Enabled                                          | ActiveX Control                                         | IETAG.                       |
| Java Plug-in 1.5.0_21                                                                                                    |                                                                                                    | Enabled                                          | ActiveX Control                                         | ssv.dll                      |
| 🔄 Java Plug-in 1.6.0_23                                                                                                    | Sun Microsystems, Inc.                                                                                                | Enabled                                          | ActiveX Control                                         | npjpi16                      |
| 실 Java Plug-in 1.6.0_23                                                                                                    | Sun Microsystems, Inc.                                                                                                | Enabled                                          | ActiveX Control                                         | npjpi16                      |
| 🔄 Java(tm) Plug-In 2 SSV                                                                                                    | Sun Microsystems, Inc.                                                                                                | Enabled                                          | Browser Helper Object                                   | jp2ssv.                      |
| JQSIEStartDetectorImp                                                                                                    | Sun Microsystems, Inc.                                                                                                | Enabled                                          | Browser Helper Object                                   | jqs_plu                      |
| Loader Class v4                                                                                                    | Hewlett Packard                                                                                                    | Enabled                                          | ActiveX Control                                         | Spider?                      |
| McAfee DLP Internet E                                                                                                    | McAfee, Inc.                                                                                                    | Enabled                                          | Browser Helper Object                                   | fcplie.c                     |
| NameCtrl Class                                                                                                    | Microsoft Corporation                                                                                                 | Enabled                                          | ActiveX Control                                         | NAME.I                       |
| OISClientLauncher Class                                                                                                    | Microsoft Corporation                                                                                                 | Enabled                                          | ActiveX Control                                         | oisctrl.                     |
| Research                                                                                                    |                                                                                                    | Disabled                                         | Browser Extension                                       | ×                            |
|                                                                                                    |                                                                                                    |                                                  |                                                         | >                            |
| lect an add-on from the list ab<br>settings<br>o disable an add-on, click it a<br>hen click Disable. To update<br>kctiveX control, click it and the<br>lick Update ActiveX. | ove to perform the following<br>an O <u>P</u> isable<br>an <u>D</u> isable                                            | actions:<br>Update<br>Click here to<br>add-on    | update this                                             | ActiveX                      |

Enable All Java Plug-in from Sun Microsystems

## 1.5.2 IE 7

Go to Tools→Manage Add-ons→Enable or Disable Add-ons..

| Manage Add-ons                                          |                                                                       |                                                   |                           | X         |
|---------------------------------------------------------|-----------------------------------------------------------------------|---------------------------------------------------|---------------------------|-----------|
| View and mana<br>prevent some v                         | ge add-ons that are installed on y<br>ebpages from working correctly. | our computer.                                     | Disabling or deleting add | ons might |
| Show: Add-ons that h                                    | ave been used by Internet Explor                                      | er 🔽                                              |                           |           |
| Add-ons that h                                          | ave been used by Internet Explor<br>the loaded in Internet Explorer   | er                                                | Type                      | File 🔥    |
| Add-ons that r                                          | in without requiring permission                                       | d                                                 | Browser Helper Object     | AcroIE    |
|                                                         | ctiveX Controls (32-bit)                                              |                                                   | Toolbar                   | annalei   |
| Google Toolbar Helper                                   | Google Inc                                                            | Disabled                                          | Browser Helper Object     | aooglel   |
| Google Toolbar Notifier                                 | Google Inc                                                            | Disabled                                          | Browser Helper Object     | swa.dll   |
| 🔊 Java Plug-in 1.4.2 05                                 | Sun Microsystems, Inc.                                                | Enabled                                           | ActiveX Control           | ip2iexp   |
| 🔊 Java Plug-in 1.6.0_23                                 | Sun Microsystems, Inc.                                                | Enabled                                           | ActiveX Control           | jp2iexp   |
| 🔊 Java Plug-in 1.6.0_23                                 | Sun Microsystems, Inc.                                                | Enabled                                           | ActiveX Control           | jp2iexp   |
| 🛐 Java(tm) Plug-In 2 SSV                                | Sun Microsystems, Inc.                                                | Disabled                                          | Browser Helper Object     | jp2ssv.   |
| 🔊 Java(TM) SE Runtime E.                                | Sun Microsystems, Inc.                                                | Enabled                                           | ActiveX Control           | jp2iexp   |
| JQSIEStartDetectorImp                                   | Sun Microsystems, Inc.                                                | Disabled                                          | Browser Helper Object     | jqs_plu   |
| 🔊 Shockwave Flash Objec                                 | Adobe Systems Incorpora                                               | Enabled                                           | ActiveX Control           | Flash9(   |
| 🔊 Windows Live Sign-in H.                               | . Microsoft Corporation                                               | Disabled                                          | Browser Helper Object     | Windov    |
| 🔊 Windows Media Plaver                                  | Microsoft Corporation                                                 | Enabled                                           | ActiveX Control           | wmp.dl 🐸  |
| <                                                       |                                                                       |                                                   |                           | >         |
| Settings<br>Click an add-on name abov                   | e and                                                                 | ) <mark>elete Active&gt;</mark><br>Click the name | e of an                   |           |
| and then click Enable or Di                             | sable. <u>D</u> isable                                                | ActiveX contro<br>then click Del                  | ol above andDej<br>ete.   | ete       |
| Download new add-ons for Ir<br>Learn more about add-ons | ternet Explorer                                                       |                                                   |                           | ОК        |

Click on [Show: ] and select [Add-ons that have been used by Internet Explorer]

Enable All Java Plug-in from Sun Microsystems

## 1.5.3 IE 8/9

| Go to Tools $\rightarrow$ M                       | anaged Add-On                                               | S                              |
|---------------------------------------------------|-------------------------------------------------------------|--------------------------------|
| CNew Tab - Microsoft Inter                        | net Explorer provided by OCB                                | C Group                        |
| 🕒 🕞 🗢 🙋 about: Tabs                               |                                                             |                                |
| <u>File E</u> dit <u>V</u> iew F <u>a</u> vorites | <u>T</u> ools <u>H</u> elp                                  |                                |
| 🖕 Favorites 🛛 🚖 🙋 Project                         | <u>D</u> elete Browsing History<br>InPrivate Browsing       | Ctrl+Shift+Del<br>Ctrl+Shift+P |
| 🏉 New Tab                                         | Reopen Last Browsing <u>S</u> ession                        |                                |
| M/bat                                             | InPrivate Filtering<br>InPrivate Filtering <u>S</u> ettings | Ctrl+Shift+F                   |
| vvnat                                             | <u>P</u> op-up Blocker<br>Smar <u>t</u> Screen Filter       | )<br>}                         |
| Deepen closed t                                   | Manage <u>A</u> dd-ons                                      |                                |
| View tabs that you've                             | Compatibility ⊻iew<br>Compati <u>b</u> ility View Settings  | E                              |
| 🏉 OCBC Intranet                                   | Subscribe to this <u>F</u> eed                              | P                              |
| Reopen Last Browsing                              | Feed Discovery<br>Windows <u>U</u> pdate                    | × 0                            |
|                                                   | Developer Tools                                             | F12                            |
|                                                   | Internet Options                                            |                                |

## Click on [Show: ] and select [All add-ons]

| Manage Add-ons                                                                           |                                                                                                    |                                                                                                    |                                                       | ×                                                                    |
|------------------------------------------------------------------------------------------|----------------------------------------------------------------------------------------------------|----------------------------------------------------------------------------------------------------|-------------------------------------------------------|----------------------------------------------------------------------|
| View and manage your Inte                                                                | ernet Explorer add-ons                                                                                                    |                                                                                                    |                                                       |                                                                      |
| Add-on Types                                                                             | Name                                                                                                    | Publisher 🔺                                                                                                    | Status                                                | File date                                                            |
| STO Dars and Extensions                                                                  | Brothersoft Toolbar                                                                                                    | Conduit Ltd.                                                                                                    | Enabled                                               | 6/13/2010 7                                                          |
| Search Providers                                                                         | Sun Microsystems, Inc.                                                                                                    |                                                                                                    |                                                       |                                                                      |
| Accelerators                                                                             | JQSIEStartDetectorImpl Class<br>Java(tm) Plug-In 2 SSV Helper<br>Java Plug-in 1.6.0_23<br>Java Plug-in 1.5.0_15<br>Java Plug-in 1.6.0_23 | Sun Microsystems, Inc.<br>Sun Microsystems, Inc.<br>Sun Microsystems, Inc.<br>Sun Microsystems, Inc.<br>Sun Microsystems, Inc. | Disabled<br>Disabled<br>Enabled<br>Enabled<br>Enabled | 12/20/2010<br>12/20/2010<br>12/20/2010<br>2/9/2008 3::<br>12/20/2010 |
| Show:<br>All add-ons                                                                     | McAfee, Inc.                                                                                                    | McAfee Inc                                                                                                    | Enabled                                               |                                                                      |
| All add-ons<br>Currently loaded add-ons<br>Run without permission<br>Downloaded controls |                                                                                                    |                                                                                                    |                                                       |                                                                      |
|                                                                                          |                                                                                                    |                                                                                                    |                                                       |                                                                      |
| Eind more toolbars and extensions<br>Learn more about toolbars and exte                  | <br>ensions                                                                                                    |                                                                                                    |                                                       | Close                                                                |

Enable All Java Plug-in from Sun Microsystems

## 2. Java (JRE) Setting for Internet Explorer

The following steps will guide users resolve Java issues arise when using Velocity. It is advisable to clear Java cache for every new release when a customer faces an issue, as customer may have a corrupted/outdated version of Velocity java files. Clearing of browser cache will ensure that the browser re-downloads all the necessary files required to ensure java functions properly.

## 2.1 Clearing of Java (JRE) Cache

### 2.1.1 Java (JRE) 1.6.0

Click on Start→Control Panel → Java (Switch to classic view or view large icon if needed)

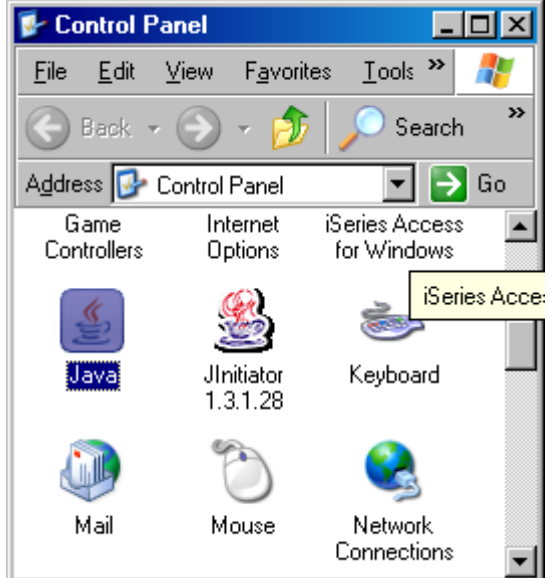

#### Below screen appears.

| 🖆 Java Control Panel 📃 🗐 🗙                                                                                                    |
|----------------------------------------------------------------------------------------------------|
| General Java Security Advanced                                                                                                    |
| About                                                                                                    |
| View version information about Java Control Panel.                                                                                                    |
| About                                                                                                    |
| Network Settings                                                                                                    |
| Network settings are used when making Internet connections. By default,<br>Java will use the network settings in your web browser. Only advanced<br>users should modify these settings. |
| Network Settings                                                                                                    |
| Temporary Internet Files                                                                                                    |
| Files you use in Java applications are stored in a special folder for quick<br>execution later. Only advanced users should delete files or modify these<br>settings.                    |
| Settings View                                                                                                    |
| Show the J                                                                                                    |
| OK Cancel Apply                                                                                                    |

Click [Settings...] to display below screen. And click [Delete Files...].

| Temporary Files Settings                                        | × |
|-----------------------------------------------------------------|---|
| Keep temporary files on my computer.                            |   |
|                                                                 |   |
| Location                                                        |   |
| Select the location where temporary files are kept:             |   |
| ings\A5106159\Application Data\Sun\Java\Deployment\cache Change |   |
|                                                                 |   |
| Disk Space                                                      |   |
| Select the compression level for JAR files: None                |   |
| Set the amount of disk space for storing temporary files:       |   |
| 400 - MB                                                        |   |
|                                                                 |   |
| Delete Files Restore Defaults                                   |   |
| OK Cancel                                                       |   |

## Click [OK] to clear all Java cache.

| Delete Te | mporary Files                           | X                  |
|-----------|-----------------------------------------|--------------------|
|           | Delete the following t                  | emporary files?    |
|           | I Applications and<br>I Trace and Log F | d Applets<br>Files |
|           | ОК                                      | Cancel             |

## Click [OK] to return to Java Control Panel window.

| 🕌 Java Control Panel                                                                                                    |  |  |  |
|----------------------------------------------------------------------------------------------------|--|--|--|
| General Java Security Advanced                                                                                                    |  |  |  |
| About                                                                                                    |  |  |  |
| View version information about Java Control Panel.                                                                                                    |  |  |  |
| About                                                                                                    |  |  |  |
| Network Settings                                                                                                    |  |  |  |
| Network settings are used when making Internet connections. By default,<br>Java will use the network settings in your web browser. Only advanced<br>users should modify these settings. |  |  |  |
| <u>N</u> etwork Settings                                                                                                    |  |  |  |
| Temporary Internet Files                                                                                                    |  |  |  |
| Files you use in Java applications are stored in a special folder for quick<br>execution later. Only advanced users should delete files or modify these<br>settings.                    |  |  |  |
| Settings View                                                                                                    |  |  |  |
| Show the J                                                                                                    |  |  |  |
| OK Cancel Apply                                                                                                    |  |  |  |

Click on the [Security] Tab

| 🕌 Java Control Panel                                      |                      |                    |
|-----------------------------------------------------------|----------------------|--------------------|
| General Java Security Advanced                            |                      |                    |
| Certificates<br>Use certificates to positively identify y | ourself, certificati | ons, authorities,  |
| and publishers.                                           | Ī                    | Certificates       |
|                                                           |                      |                    |
|                                                           |                      |                    |
|                                                           |                      |                    |
|                                                           |                      |                    |
|                                                           |                      |                    |
|                                                           | or L co              | ncel (rooly        |
|                                                           | OK Ca                | ncel <u>A</u> pply |

### Click on [Certificates...]

| Certificates                                |                                         | × |
|---------------------------------------------|-----------------------------------------|---|
| Certificate type: Trusted Certificates      | <b></b>                                 |   |
| User System                                 |                                         |   |
| Issued To                                   | Issued By                               |   |
| Serena Software, Inc                        | VeriSign Class 3 Code Signing 2004 CA   |   |
| Oversea-Chinese Banking Corporation Limited | VeriSign Class 3 Code Signing 2009-2 CA |   |
|                                             |                                         |   |
| Import Export                               | Remove Details                          |   |
|                                             | Close                                   |   |

Select OCBC certificates and click [Remove]. Click close and ask customer to Re-launch Velocity again

## 2.1.2 Java (JRE) 1.5.0

Click on **Start→Control Panel → Java** (Switch to classic view or view large icon if needed)

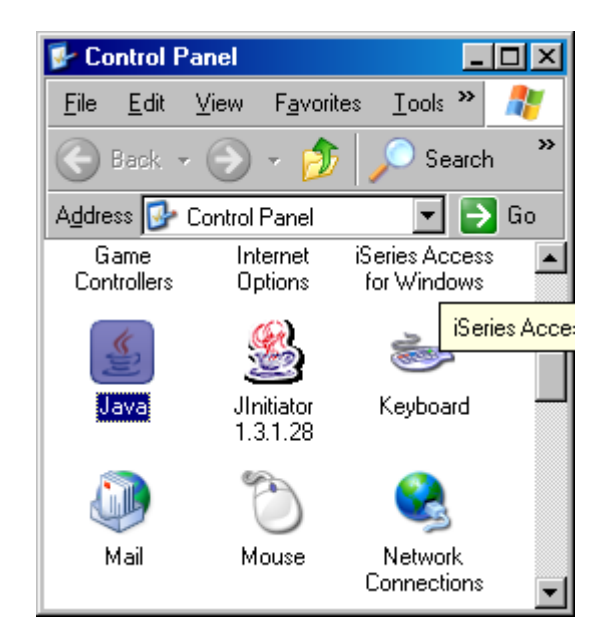

#### Below screen appears.

Click on Start-Settings-Control panel and double click on Java icon

| 🖆 Java Control Panel                                                                                                    |
|----------------------------------------------------------------------------------------------------|
| General Update Java Security Advanced                                                                                                    |
| About<br>View version information about Java Control Panel.                                                                                                    |
| About                                                                                                    |
| Network Settings<br>Network settings are used when making Internet connections. By default, Java<br>will use the network settings in your web browser. Only advanced users should<br>modify these settings. |
| Network Settings                                                                                                    |
| Temporary Internet Files                                                                                                    |
| Files you use in Java applications are stored in a special folder for quick execution<br>later. Only advanced users should delete files or modify these settings.                                           |
| Delete Files                                                                                                    |
|                                                                                                    |

Click [Delete Files...]. Click [OK] to clear all Java cache.

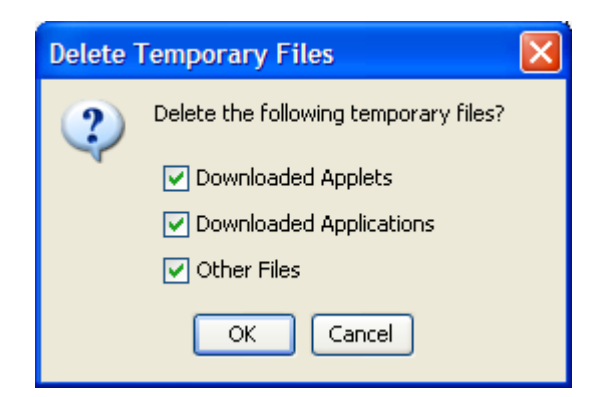

Click [OK] to return to Java Control Panel window. Click on the [Security] Tab

| 🕌 Java Control Panel                                                                          |                       |
|-----------------------------------------------------------------------------------------------|-----------------------|
| General Java Security Advanced                                                                |                       |
| Certificates<br>Use certificates to positively identify yourself, certific<br>and publishers. | cations, authorities, |
|                                                                                               |                       |
|                                                                                               |                       |
|                                                                                               |                       |
|                                                                                               |                       |
|                                                                                               |                       |
| OK                                                                                            | Cancel <u>Apply</u>   |

Click on [Certificates...]

| Certificates                                | X                                       |
|---------------------------------------------|-----------------------------------------|
| Certificate type: Trusted Certificates      |                                         |
| User System                                 |                                         |
| Issued To                                   | Issued By                               |
| Serena Software, Inc                        | VeriSign Class 3 Code Signing 2004 CA   |
| Oversea-Chinese Banking Corporation Limited | VeriSign Class 3 Code Signing 2009-2 CA |
|                                             |                                         |
| Import Export                               | Remove Details                          |
|                                             | Close                                   |

Select OCBC certificates and click [Remove]. Click close and ask customer to Re-launch Velocity again

2.1.3 MS IE Browser Java setting (IE 6/7/8/9) Go to Tools→Internet Option→Advanced, scroll to Java (Sun) and enable JRE use, Uncheck Microsoft VM options.

| Internet Options                                                  |
|-------------------------------------------------------------------|
| General Security Privacy Content Connections Programs Advanced    |
| Settings                                                          |
|                                                                   |
| Always show encoded addresses                                     |
| Send IDN server names                                             |
| Send IDN server names for Intranet addresses                      |
| Send UTF-8 URLs                                                   |
| Show Information Bar for encoded addresses                        |
| Use UTF-8 for malito links                                        |
| Java (Sun)                                                        |
|                                                                   |
| I ava console enabled (requires restart)                          |
|                                                                   |
| JIT compiler for virtual machine enabled (requires restart)       |
| A Multimedia                                                      |
| Always use ClearType for HTML*                                    |
|                                                                   |
| *Takes effect after you restart Internet Explorer                 |
| <u>R</u> estore advanced settings                                 |
| Reset Internet Explorer settings                                  |
| Resets Internet Explorer's settings to their default              |
| You should only use this if your browser is in an unusable state. |
|                                                                   |
|                                                                   |
| Some <u>settings</u> are managed by your system administrator.    |
| OK Cancel <u>Apply</u>                                            |

Additional steps for IE 8/9: Additional steps is required for IE 8, Go to Tools  $\rightarrow$  Managed Add-ons, search for Sun Microsystems and enable all Java Add-ons

| Manage Add-ons                                      |                               |                                    |          | ×                |
|-----------------------------------------------------|-------------------------------|------------------------------------|----------|------------------|
| View and manage your In                             | terpet Evolorer, add-ops      |                                    |          |                  |
| view and manage your in                             | terhet Explorer add-ons       |                                    |          |                  |
|                                                     | Name                          | Dublicher .                        | Ctatus   | File data        |
| Add-on Types                                        | Sup Microsystems Inc          | Pablisher -                        |          |                  |
| Toolbars and Extensions                             | Jun Microsystems, Inc.        |                                    |          |                  |
|                                                     | Java Plug-in 1.6.0_21         | Sun Microsystems, Inc.             | Enabled  | 9/7/2010 10      |
|                                                     | Web Browser Applet Control    | Sun Microsystems, Inc.             | Enabled  | 9/7/2010 10      |
|                                                     | isInstalled Class             | Sun Microsystems, Inc.             | Enabled  | 9/7/2010 10      |
| TINPrivate Hitering                                 | Deployment Toolkit            | Sun Microsystems, Inc.             | Enabled  | 9/7/2010 10      |
|                                                     | Java(tm) Plug-In 2 SSV Helper | Sun Microsystems, Inc.             | Enabled  | 9/7/2010 10      |
|                                                     | DQSIEStartDetectorImpl Class  | Sun Microsystems, Inc.             | Enabled  | 9/7/2010-10      |
|                                                     | Adobe Systems Incorporated    |                                    |          |                  |
| Show:                                               | Shockwave Flash Object        | Adobe Systems Incorp               | Enabled  | 9/5/2010 2:2     |
| Currently loaded add-ons                            | •                             |                                    | 1        | •                |
| JQSIEStartDetectorImpl Cl<br>Sun Microsystems, Inc. | ass                           |                                    |          |                  |
| Version: 6.0.210.7                                  | Type:                         | Browser Helper Objec               | t        |                  |
| File date:                                          | Search                        | for this add-on via default search | provider |                  |
| More information                                    |                               |                                    |          |                  |
|                                                     |                               |                                    |          |                  |
|                                                     |                               |                                    |          |                  |
|                                                     |                               |                                    |          |                  |
|                                                     |                               |                                    |          | Disa <u>b</u> le |
| Eind more toolbars and extensions                   | 5                             |                                    |          | Close            |
| Learn more about toolbars and ex                    | CELEDIDED .                   |                                    |          |                  |